| TTOQUET                                                                                      | Version                                                                                                    | Theme                                                                               | Environment                       | Date                    | Department              | Person    | Language |
|----------------------------------------------------------------------------------------------|----------------------------------------------------------------------------------------------------|-------------------------------------------------------------------------------------|-----------------------------------|-------------------------|-------------------------|-----------|----------|
| SPM                                                                                          | 2005                                                                                                    | GENERAL                                                                             | Windows XP                        | 10/05/2005              | Quality                 | Technical | EN       |
|                                                                                              |                                                                                                    |                                                                                     | E.                                | hia at t                |                         | Support   |          |
|                                                                                              |                                                                                                    |                                                                                     | DENT TNDEX OF TH                  | E PROJECT FROM          |                         | PERT      |          |
|                                                                                              |                                                                                                    |                                                                                     |                                   |                         |                         |           |          |
|                                                                                              |                                                                                                    |                                                                                     | Our propo                         | osed solution:          |                         |           |          |
| Principle :                                                                                  |                                                                                                    |                                                                                     |                                   |                         |                         |           |          |
| It is possible to re                                                                         | trieve the current index                                                                                    | of the project See XP in S                                                          | SPM by creating a new sec         | tion in the database of | SPM.                    |           |          |
| Operational mode                                                                             | :                                                                                                    |                                                                                     |                                   |                         |                         |           |          |
| 1. In your folder \.                                                                         | .\SPM_Applications\ECL                                                                                      | SEE_VAULT\Database,                                                                 | add the lines visible in the      | lower part [AFF\REV]    | ISION] in your file DES | C_AFF.INI |          |
|                                                                                              |                                                                                                    |                                                                                     |                                   |                         |                         |           |          |
| 2. In SPM, select t                                                                          | he menu File\Database\                                                                                      | Definition of project attri                                                         | butes<br>walue (Indiae Day for th | - novinion index of CEP | -                       |           |          |
| 3. CIICK ON THE DUIT<br>4. Denew the opera                                                   | tion for the other section                                                                                  | section Eliquette, select o                                                         | I value (Indice_Rev for The       | e revision index of SEC | -)                      |           |          |
| 5. Click on <b>"Modify</b>                                                                   | Structure" before "Clo                                                                                      | se" the window !                                                                    |                                   |                         |                         |           |          |
|                                                                                              |                                                                                                    |                                                                                     |                                   |                         |                         |           |          |
| Conclusion:                                                                                  |                                                                                                    | المستعم المالية والمناقبة والمراجع                                                  | · · · · · · · · · · · · · · · · · |                         |                         |           |          |
| During the next ru<br>Vou can afterward:                                                     | nning of CHECK IN, the (<br>s create an "Index View"                                                        | in SPM which uses these                                                             | new sections                      |                         |                         |           |          |
|                                                                                              |                                                                                                    |                                                                                     |                                   |                         |                         |           |          |
| Important :                                                                                  |                                                                                                    |                                                                                     |                                   |                         |                         |           |          |
| Lines to be added a                                                                          | at the end of your file SI                                                                                  | PM_Applications\ECL_SEE                                                             | _VAULT\Database\DESC              | _AFF.INI                |                         |           |          |
| [\AFF\REVISION                                                                               | ]                                                                                                    |                                                                                     |                                   |                         |                         |           |          |
| aP_R_IND=Indice_                                                                             | _Rev, C, 10, Indice_Rev,                                                                                    | N                                                                                   |                                   |                         |                         |           |          |
| OP D DATE-Proje                                                                              | ct_Rev_Date, C, 10, Proj                                                                                    | ect_Rev_Date, N                                                                     |                                   |                         |                         |           |          |
| ur_K_DATL-Froje                                                                              | ÷                                                                                                    |                                                                                     |                                   |                         |                         |           |          |
| aP_R_COM=Projec                                                                              | t_Rev_Com, C, 127, Proje                                                                                    | ect_Rev_Com, N                                                                      |                                   |                         |                         |           |          |
| aP_R_COM=Projec<br>aP_R_NAME=Proje                                                           | t_Rev_Com, C, 127, Proje<br>ct_Rev_Name, C, 25, Pro                                                         | ect_Rev_Com, N<br>oject_Rev_Name, N                                                 |                                   |                         |                         |           |          |
| aP_R_COM=Projec<br>aP_R_NAME=Proje<br>aP_R_NAME=Proje                                        | t_Rev_Com, C, 127, Proje<br>cct_Rev_Name, C, 25, Pr<br>ect_Rev_Name1, C, 25, F                              | ect_Rev_Com, N<br>oject_Rev_Name, N<br>Project_Rev_Name1, N                         |                                   |                         |                         |           |          |
| aP_R_COM=Projec<br>aP_R_NAME=Projec<br>aP_R_NAME=Proje<br>aP_R_NAME1=Proj<br>aP_R_NAME2=Proj | t_Rev_Com, C, 127, Proje<br>cct_Rev_Name, C, 25, Pro<br>ect_Rev_Name1, C, 25, F<br>ject_Rev_Name1, C, 25, F | ect_Rev_Com, N<br>oject_Rev_Name, N<br>Project_Rev_Name1, N<br>Project_Rev_Name2, N |                                   |                         |                         |           |          |